Instruktionen zur Installation des Image-Pro Plus Treibers für ProgRes® Mikroskopkameras

- 1. Die Version Image Pro Plus 5.1 oder höher sollte vorher installiert werden.
- Laden Sie sich die aktuellste Version des Jenoptik Image-Pro Treibers f
  ür ProgRes
   Mikroskopkameras auf unserer Internetseite herunter:

   <a href="http://www.progres-camera.com/microscope-camera/downloads">http://www.progres-camera.com/microscope-camera/downloads</a> software.html
- 3. Starten Sie die Installation des Jenoptik Image-Pro Treibers für ProgRes® Mikroskopkameras per Doppelklick auf das Symbol und folgen Sie den Anweisungen

| I Jenoptik ProgRes Image-Pr | o Driver Setup                                                                                                    |
|-----------------------------|----------------------------------------------------------------------------------------------------|
| JENOPTIK                    | Welcome to the Jenoptik ProgRes<br>Image-Pro Driver Setup Wizard<br>This wizard will guide you through the installation of Jenoptik<br>ProgRes Image-Pro Driver.<br>It is recommended that you close all other applications<br>before starting Setup. This will make it possible to update<br>relevant system files without having to reboot your<br>computer.<br>Click Next to continue. |
|                             | Next > Cancel                                                                                                    |

4. Bestätigen Sie bitte die Lizenzvereinbarung.

| 🚯 Jenoptik ProgRes                               | Image-Pro Driver Setup                                                                                         | x   |
|--------------------------------------------------|----------------------------------------------------------------------------------------------------|-----|
|                                                  | License Agreement                                                                                              |     |
| JENOPTIK                                         | Please review the license terms before installing Jenoptik Prog<br>Image-Pro Driver.                           | Res |
| Press Page Down to                               | o see the rest of the agreement.                                                                               |     |
|                                                  | End User License Agreement                                                                                     | í   |
| Licensor:                                        |                                                                                                    |     |
| JENOPTIK Optic<br>Göschwitzer Str.               | al Systems GmbH<br>25                                                                                          |     |
| D-07745 Jena<br>Germany                          |                                                                                                    | Ŧ   |
| '<br>If you accept the te<br>agreement to instal | erms of the agreement, click I Agree to continue. You must accept the<br>II Jenoptik ProgRes Image-Pro Driver. |     |
| Nullsoft Install System                          | v2,46                                                                                                    | 2   |
|                                                  | < Back I Agree Cance                                                                                           | :   |
|                                                  |                                                                                                    |     |

5. Wählen Sie bitte die zu installierenden Komponenten aus.

|                                                                           | Choose Components<br>Choose which features of J<br>want to install.                              | lenoptik ProgRes Image-Pro Driver yo                                                  |
|---------------------------------------------------------------------------|--------------------------------------------------------------------------------------------------|---------------------------------------------------------------------------------------|
| Check the components<br>install. Click Next to co<br>Select components to | s you want to install and uncheck th<br>ontinue.<br>install: VISB Drivers<br>FireWire Camera Dri | ver Description<br>Position your mouse<br>over a component to<br>see its description. |
| Space required: 26.9M                                                     | <b>1B</b>                                                                                        |                                                                                       |

6. Bitte wählen Sie den Startmenü Ordner.

|                      | Choose              | Start M                | enu Folder         |                               |                |
|----------------------|---------------------|------------------------|--------------------|-------------------------------|----------------|
| ΝΟΡΤΙΚ               | Choose<br>Driver s  | a Start M<br>hortcuts. | lenu folder for ti | ne Jenoptik Prog              | gRes Image-Pro |
| Select the Start Me  | nu folder in which  | you would              | d like to create t | he pro <mark>gram's</mark> sh | ortcuts. You   |
| can also enter a ha  | ine to create a ner | w tolder.              |                    |                               |                |
| Jenoptik\Image Pi    | ro                  |                        |                    |                               |                |
| Accessories          |                     |                        |                    |                               | *              |
| Administrative Too   | ols                 |                        |                    |                               |                |
| Games                |                     |                        |                    |                               |                |
| ImageJ               |                     |                        |                    |                               | E              |
| Maintonanco          |                     |                        |                    |                               |                |
| Media Cybernetics    |                     |                        |                    |                               |                |
| Micro-Manager-1.     | 3                   |                        |                    |                               |                |
| Microsoft SQL Ser    | ver 2005            |                        |                    |                               |                |
| Microsoft Visual St  | udio 2008           |                        |                    |                               |                |
| Microsoft Windows    | s SDK v6.0A         |                        |                    |                               | -              |
| Do not create s      | hortcuts            |                        |                    |                               |                |
|                      | 02.46               |                        |                    |                               |                |
| coft Toctall Sucham  | V2, TU              |                        |                    |                               |                |
| lsoft Install System |                     |                        |                    |                               |                |

7. Bestimmen Sie nun den Zielordner für die Installation des Jenoptik Image-Pro Treibers für ProgRes® Mikroskopkameras

**Notiz:** Es wird empfohlen, den Jenoptik Image-Pro Treiber für ProgRes® Mikroskopkameras im Hauptordner der Image-Pro Plus Software zu installieren.

| Jenoptik ProgRes        | Image-Pro Driver Setup                                                                                                    |                            |            | 2.5   |
|-------------------------|----------------------------------------------------------------------------------------------------|----------------------------|------------|-------|
|                         | Choose Install Location<br>Choose the folder in which to install Je<br>Driver.                                                                                                    | enop <mark>ti</mark> k Pro | gRes Image | e-Pro |
| Select Image-Pro in     | stallation folder.                                                                                                    |                            |            |       |
|                         |                                                                                                    |                            |            |       |
| Destination Folde       | r                                                                                                    |                            |            |       |
|                         |                                                                                                    | Bro                        | owse       | J     |
|                         |                                                                                                    |                            |            |       |
| Space required: 26      | .9MB                                                                                                    |                            |            |       |
|                         |                                                                                                    |                            |            |       |
| Nullsoft Install System | v2.46                                                                                                    | -                          | 12         | 3     |
|                         | < Back                                                                                                    | Install                    | Can        | cel   |
|                         |                                                                                                    |                            |            | _     |
| 6.04                    | and such an                                                                                                    |                            | ×          |       |
|                         | ner suchen                                                                                                    | _                          |            |       |
| Select                  | the folder to install Jenoptik ProgRes Image-Pro                                                                                                    | Driver in:                 |            |       |
|                         |                                                                                                    |                            |            |       |
|                         | Data Intel                                                                                                    |                            |            |       |
|                         | IPWIN70                                                                                                    |                            |            |       |
|                         | BAS                                                                                                    |                            |            |       |
|                         | ConvoK                                                                                                    | 1                          |            |       |
|                         | D                                                                                                    |                            |            | 1.1   |
|                         | Documentation                                                                                                    |                            |            |       |
|                         | Documentation Documents and Settings                                                                                                    |                            |            |       |
|                         | Documentation Documents and Settings DriverBackup                                                                                                    |                            |            |       |
|                         | <ul> <li>Documentation</li> <li>Documents and Settings</li> <li>DriverBackup</li> <li>HASP</li> </ul>                                                                               |                            |            |       |
|                         | <ul> <li>Documentation</li> <li>Documents and Settings</li> <li>DriverBackup</li> <li>HASP</li> <li>Help</li> </ul>                                                                 |                            |            |       |
|                         | Documentation     Documents and Settings     DriverBackup     HASP     Help     Images                                                                                              |                            |            |       |
|                         | <ul> <li>Documentation</li> <li>Documents and Settings</li> <li>DriverBackup</li> <li>HASP</li> <li>Help</li> <li>Images</li> <li>inn20</li> </ul>                                  |                            |            |       |
|                         | <ul> <li>Documentation</li> <li>Documents and Settings</li> <li>DriverBackup</li> <li>HASP</li> <li>Help</li> <li>Images</li> <li>ipp20</li> <li>Logs</li> </ul>                    |                            |            |       |
|                         | <ul> <li>Documentation</li> <li>Documents and Settings</li> <li>DriverBackup</li> <li>HASP</li> <li>Help</li> <li>Images</li> <li>ipp20</li> <li>Logs</li> </ul>                    |                            |            |       |
|                         | <ul> <li>Documentation</li> <li>Documents and Settings</li> <li>DriverBackup</li> <li>HASP</li> <li>Help</li> <li>Images</li> <li>ipp20</li> <li>Logs</li> <li>Materials</li> </ul> |                            |            |       |
|                         |                                                                                                    |                            |            |       |

8. Nach Auswahl des Zielordners, folgen Sie bitte den folgenden Installations-Anweisungen.

|                                                                                   | Choose Install Location                                                     |
|-----------------------------------------------------------------------------------|-----------------------------------------------------------------------------|
| NOPTIK                                                                            | Choose the folder in which to install Jenoptik ProgRes Image-Pro<br>Driver. |
| Select Image-Pro ins                                                              | stallation folder.                                                          |
|                                                                                   |                                                                             |
|                                                                                   |                                                                             |
| Destination Folder                                                                | r                                                                           |
| Destination Folder<br>C:\IPWIN70\                                                 | Browse                                                                      |
| Destination Folder<br>C:\IPWIN70\<br>Space required: 26.9                         | Browse                                                                      |
| Destination Folder<br>C:\IPWIN70\<br>Space required: 26.0<br>Space available: 153 | 9MB<br>3.5GB                                                                |

## 9. Die Installation wurde fertiggestellt

| Jenoptik ProgRes Image-Pr | o Driver Setup                                                                                                    |
|---------------------------|----------------------------------------------------------------------------------------------------|
| JENOPTIK                  | Completing the Jenoptik ProgRes<br>Image-Pro Driver Setup Wizard<br>Jenoptik ProgRes Image-Pro Driver has been installed on<br>your computer.<br>Click Finish to dose this wizard. |
|                           | < Back Finish Cancel                                                                                                    |

Nachdem Sie eine ProgRes® Mikroskopkameras von Jenoptik angeschlossen haben, sind Sie startklar für den Betrieb dieser Kamera mit der Image-Pro Plus Software.

10. Starten Sie die Image-Pro Plus software und die ProgRes® Kameraverbindung.

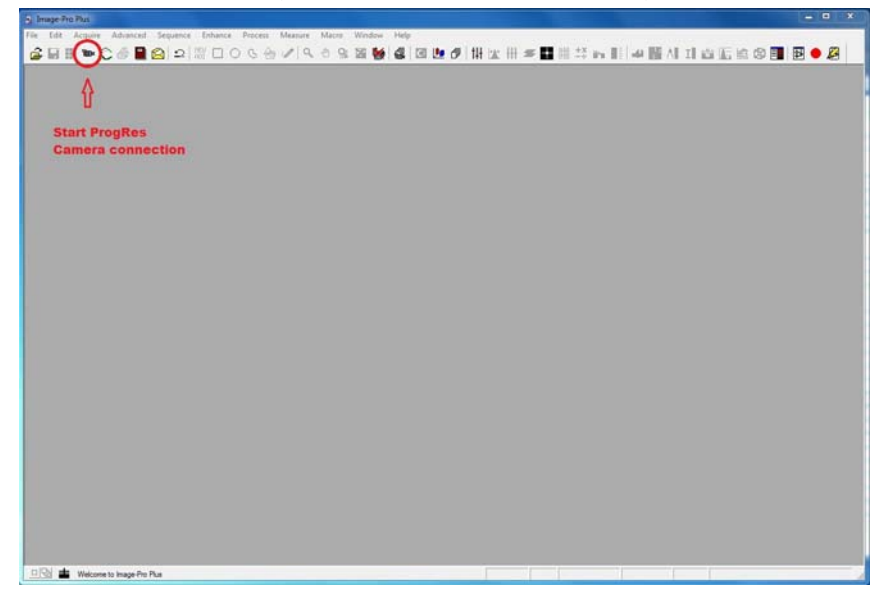

11. Wählen Sie den installierten Jenoptik Image-Pro Plus Treiber aus.

| Select a Driver                  |                                          |              |
|----------------------------------|------------------------------------------|--------------|
| ⊕ 💼 Analog Si<br>⊕ 💼 Digital Sin | mulation (5.0.0.1)<br>nulation (5.0.0.6) |              |
| 🗄 🔂 Jenoptik                     | ProgRes Image-Pro Driv                   | er (6.1.8.0) |
|                                  |                                          |              |
|                                  |                                          |              |
|                                  |                                          |              |
|                                  |                                          |              |
|                                  |                                          |              |
|                                  |                                          |              |
|                                  |                                          |              |
|                                  |                                          |              |
| •                                | III                                      | •            |

12. Arbeiten Sie nun mit der ProgRes® Mikroskopkameras zusammen mit der Image-Pro Plus Software.

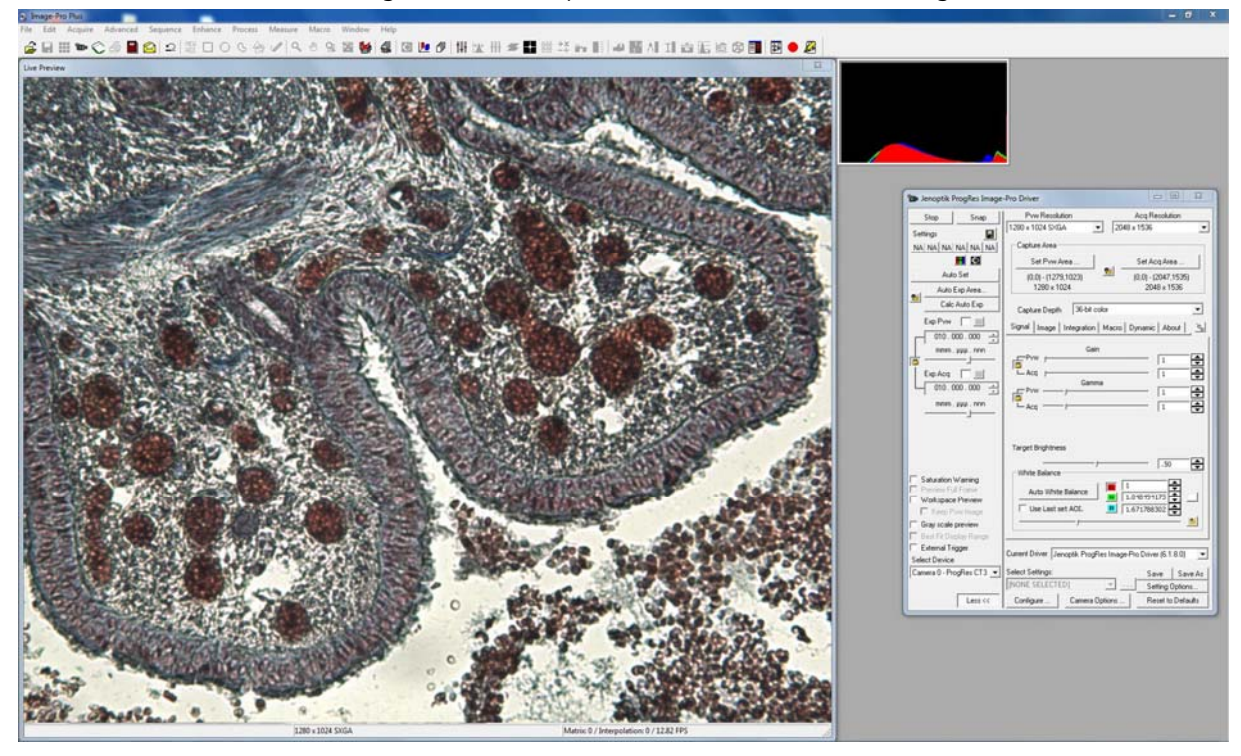